1. Abrimos la ventana de partes de trabajo y pinchamos en el botón Nuevo

| nicio 🗵 💈 Partes de Trabajo 🗵                                                                        |      |     |              |              |                         |                        |  |  |  |  |  |  |  |  |
|----------------------------------------------------------------------------------------------------|------|-----|--------------|--------------|-------------------------|------------------------|--|--|--|--|--|--|--|--|
| 💿 Nuevo 🕽 Permitir Edición 🔎 🌿 💼 Duplicar 🔹 🙀 🚯 Actualizar 🔹 😴 Limpiar Filtros Ϋ Filtros Predefinido |      |     |              |              |                         |                        |  |  |  |  |  |  |  |  |
| _                                                                                                    |      |     |              |              |                         |                        |  |  |  |  |  |  |  |  |
|                                                                                                    | ld 🛛 | N 7 | F.Aviso      | Tipo Parte 🗸 | Cliente                 | Provecto               |  |  |  |  |  |  |  |  |
|                                                                                                    | I 7  | I 7 | lgual a: 🛛 🏹 | lgual a: 🛛 🏹 | lgual a: 🛛 🍸            | Igual a: 💎 Con         |  |  |  |  |  |  |  |  |
| •                                                                                                    | 213  | 208 | 04/04/2022   | AV CORRECTI  | METAFRIO                | Averias Metafrio       |  |  |  |  |  |  |  |  |
|                                                                                                    | 212  | 207 | 29/03/2022   | AV CORRECTI  | SOLUCIONES FRIGORÍFICAS | AVISOS ULTRAMARINOS    |  |  |  |  |  |  |  |  |
|                                                                                                    | 211  | 206 | 28/03/2022   | AV CORRECTI  | METAFRIO                | Averias Metafrio       |  |  |  |  |  |  |  |  |
|                                                                                                    | 210  | 205 | 28/03/2022   | MANT.PREVEN  | PRUEBA M                | Instalación - PRUEBA M |  |  |  |  |  |  |  |  |
|                                                                                                    | 209  | 204 | 24/03/2022   | MANT.PREVEN  | TECNOFRIO               | MTO. TECNOFRIO MALA    |  |  |  |  |  |  |  |  |
|                                                                                                    | 208  | 203 | 21/03/2022   | AV CORRECTI  | AYUNTAMIENTO DE AGÜIMES | PRUEBA CORREO          |  |  |  |  |  |  |  |  |
|                                                                                                    | 207  | 202 | 21/03/2022   | AVISO URGENT | AYUNTAMIENTO DE AGÜIMES | PRUEBA CORREO          |  |  |  |  |  |  |  |  |

2. Una vez dentro, debemos rellenar los siguientes campos marcados en rojo de forma **obligatoria.** 

| G                                                            | 🚰 G-SAT (Gestión eficaz de la asistencia técnica) versión: 3.2.0.4. Usuario: (5) - Roberto. Rol: Administrador. Empresa: G_SAT_FRIO |                               |   |                         |                               |   |         |     |  |  |  |  |  |
|--------------------------------------------------------------|----------------------------------------------------------------------------------------------------|-------------------------------|---|-------------------------|-------------------------------|---|---------|-----|--|--|--|--|--|
|                                                              | 🐌 🕒 🚨 Clientes 🛛 🕅 Proyectos 💭 💈 Partes de Trabajo 😽 Plantillas 🥡 Máquinas 🔍 Materiales Centros 🚺 Direcciones 🗐 Revisiones          |                               |   |                         |                               |   |         |     |  |  |  |  |  |
| 😤 Inicio 🗵 💈 Partes de Trabajo 🗵 Partes de Trabajo - Nuevo 🗵 |                                                                                                    |                               |   |                         |                               |   |         |     |  |  |  |  |  |
|                                                              | Número                                                                                                    |                               |   | Referencia              |                               |   |         | ٦   |  |  |  |  |  |
|                                                              | Tipo de Parte                                                                                                    |                               | - | Notas                   |                               |   |         |     |  |  |  |  |  |
|                                                              | Cliente                                                                                                    |                               |   | Detalle del Aviso       |                               |   |         |     |  |  |  |  |  |
|                                                              | Proyecto                                                                                                    |                               |   | Detalle del Trabajo     |                               |   |         |     |  |  |  |  |  |
|                                                              | Centro                                                                                                    |                               | • | Obs. de los Técnicos    |                               |   |         |     |  |  |  |  |  |
|                                                              | Técnico                                                                                                    | nico                          |   | Obs. de la Empresa      |                               |   |         |     |  |  |  |  |  |
| 1.                                                           | Referencia Proy.                                                                                                    |                               | - | Fec. Prevista de Inicio | miércoles, 6 de abril de 2022 | • | 0:00:00 |     |  |  |  |  |  |
|                                                              | Serie                                                                                                    | 8 Serie P.Trabajo             | - | Fecha Prevista de Fin   | miércoles, 6 de abril de 2022 | * | 0:00:00 |     |  |  |  |  |  |
|                                                              | Fecha del Aviso                                                                                                    | miércoles, 6 de abril de 2022 |   | Cerrado                 |                               |   |         |     |  |  |  |  |  |
|                                                              | Estado                                                                                                    | 9 🐼 Nuevo                     | - | FechaCierre             |                               |   | - ,     | ato |  |  |  |  |  |
|                                                              |                                                                                                    |                               |   |                         |                               |   | -       |     |  |  |  |  |  |
|                                                              |                                                                                                    |                               |   |                         |                               |   |         |     |  |  |  |  |  |
|                                                              |                                                                                                    |                               |   |                         |                               |   |         |     |  |  |  |  |  |

3. A continuación, procedemos a clicar en el botón de aceptar para guardar el parte y enviarlo al técnico asignado. En este momento, el técnico puede empezar a operar en él.